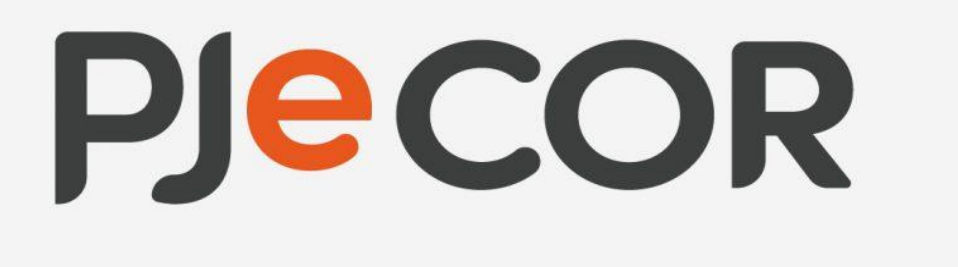

# MANUAL DO FLUXO DE JULGAMENTO VIRTUAL - PJECOR

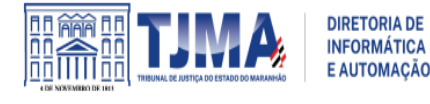

Fluxo e manual elaborado em parceria com o TJMA – Tribunal de Justiça do Estado do Maranhão

Versão 1.0

Poder Judiciário

Março/2025

CNJ

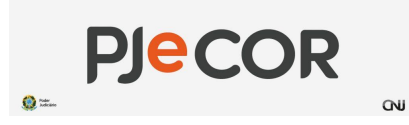

Manual para Julgamento Virtual no PJeCor

# Sumário

### Sumário

| 1. | Introdução                                           | 3  |
|----|------------------------------------------------------|----|
| 2. | Pré-requisitos                                       | 4  |
| 2  | 1. Criação de sala de sessão de julgamento virtual   | 4  |
| 3. | Preparação para a sessão de julgamento               | 5  |
| 3  | 1. Preparando o processo para a sessão de julgamento | 5  |
| 3  | 2. Criando e montando a pauta de uma sessão virtual  | 8  |
| 3  | .3. Alterando e liberando relatório, voto e ementa   | 9  |
| 4. | Sessão de julgamento virtual                         | 11 |
| 4  | 1. Vogais                                            | 11 |
| 4  | 2. Secretário da sessão                              | 12 |
| 5. | Pós sessão                                           | 13 |
| 5  | 1. Pedido de vista                                   | 13 |
| 5  | 2. Julgados, adiados e retirados de julgamento       | 14 |
| 5  | .3. Julgados                                         | 15 |
| 5  | 4. Adiados                                           | 15 |
| 5  | .5. Retirado de julgamento                           | 16 |
| 5  | .6. Sinalizar manualmente o julgamento               | 17 |
| AN | EXOS                                                 | 18 |

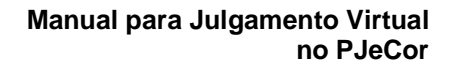

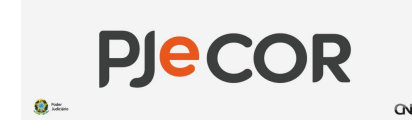

# 1. Introdução

Este manual tem como objetivo orientar os usuários na configuração e no uso das sessões de julgamento virtual no sistema PJeCOR. Ele apresenta de forma detalhada as etapas necessárias para preparar, conduzir e concluir o julgamento de processos administrativos de maneira virtual, seguindo as diretrizes estabelecidas e promovendo a eficiência e a celeridade na tramitação.

O conteúdo abrange desde os pré-requisitos iniciais, como a configuração do ambiente e a inclusão de processos em pauta virtual, até os desdobramentos do julgamento, incluindo pedidos de vista, adiamentos e conclusões. Além disso, o manual oferece instruções claras e práticas para relatores, vogais e secretários envolvidos no fluxo de decisão colegiada.

Com este material, espera-se facilitar a adaptação dos usuários ao julgamento virtual no PJeCOR, garantindo o uso eficaz, transparente e confiável das funcionalidades disponíveis.

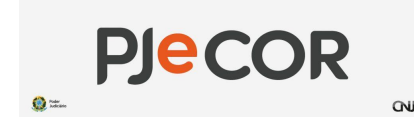

# 2. Pré-requisitos

### 2.1. Criação de sala de sessão de julgamento virtual

Perfil: Secretário da sessão

Justificativa: Sala que receberá as sessões virtuais contínuas no colegiado.

#### Menu: Configuração - Audiências e Sessões → Sala

#### Lista de salas:

| Sala |                                                        |                              |       |       |                             |                                     |                        |          |
|------|--------------------------------------------------------|------------------------------|-------|-------|-----------------------------|-------------------------------------|------------------------|----------|
|      | ▲ Sala 👻                                               | 🔺 Órgão julgador colegiado 👻 | De    | Até   | Dia da semana 🔺 Aceita audi | ências em feriados? 👻 🔺 Reservada p | ara pauta específica 🔻 | Situação |
|      | SALA DAS SESSÕES ADMINISTRATI<br>VAS DO ÓRGÃO ESPECIAL | TJMA Órgão Especial          | 09:00 | 18:00 | Quarta                      | NÃO                                 | NÃO                    | Ativo    |
|      | SALA VIRTUAL DO ÓRGÃO ESPECIA<br>L                     | TJMA Órgão Especial          | 00:00 | 23:59 | Todos os dias               | SIM                                 | NÃO                    | Ativo    |
|      |                                                        |                              |       |       |                             |                                     |                        |          |

Imagem 2.1.1. Lista de salas do Órgão julgador colegiado

Para criação de sala de sessão virtual selecione o menu Formulário:

| PESQUISA FORMULÁRIO HORÁRIOS TIPOS DE AUDIÊNCIA ASSOCIADOS À | SALA VIRTUAL DO ÓRGÃO ESPECIAL |                                   |
|--------------------------------------------------------------|--------------------------------|-----------------------------------|
| Campos obrigatórios                                          |                                |                                   |
| Tipo de Sala* a                                              | Órgão julgador colegiado* 📾    | Sala*                             |
| O Audiência     Sessão de Julgamento                         | TJMA Órgão Especial 🗸          | SALA VIRTUAL DO ÓRGÃO ESPECIAL    |
| Aceita audiências em feriados?* a                            | Sala ativa?" a                 | □ Reservada para pauta específica |
| ● Sim ○ Não                                                  | ● Sim ○ Não                    |                                   |
| SALVAR NOVO                                                  |                                |                                   |

Imagem 2.1.2. Criação de sala de sessão virtual - Detalhes

#### E, em seguida, informe os horários:

| PESQUISA FORMULÁRIO HORÁRIOS TIPOS DE AUDIÊNCIA ASSOCIADOS À SALA VIRTUAL DO ÓRGÃO ESPECIAL         |                             |                                              |        |
|----------------------------------------------------------------------------------------------------|-----------------------------|----------------------------------------------|--------|
| ● * Campos obrigatórios Día da semana* a                                                            | Horário de funcionamento* a | Situação 🗎                                   |        |
| [Domingo      Segunda      Terça      Quarta      Quinta      Sexta      Sábado      Todos os dias] | De Até                      | ○ Ativo ○ Inativo                            |        |
| INCLUIR                                                                                             |                             |                                              |        |
| Horários da sala de sessões de julgamento - SALA VIRTUAL DO ÓRGÃO ESPECIAL                          |                             |                                              |        |
| ▲ Dia da semana ▼                                                                                   |                             | ▲ Hora inicial ▼ ▲ Hora final ▼ ▲ Situação ▼ |        |
| Todos os dias                                                                                       |                             | 00:00 23:59 Ativo                            |        |
|                                                                                                    |                             | 1 resultados encon                           | trados |
| 5                                                                                                   |                             |                                              |        |

Imagem 2.1.3. Criação de sala de sessão virtual - Horários

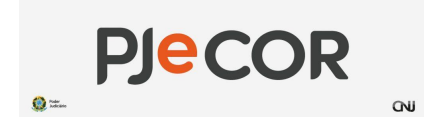

# 3. Preparação para a sessão de julgamento

#### 3.1. Preparando o processo para a sessão de julgamento

#### Perfil: Gabinete

Quando enviado concluso, o processo entra na tarefa "Ato do magistrado - Minutar". Para que seja submetido à decisão colegiada, o relator deve encaminhá-lo por meio da transição "Minutar voto no PJe-COR".

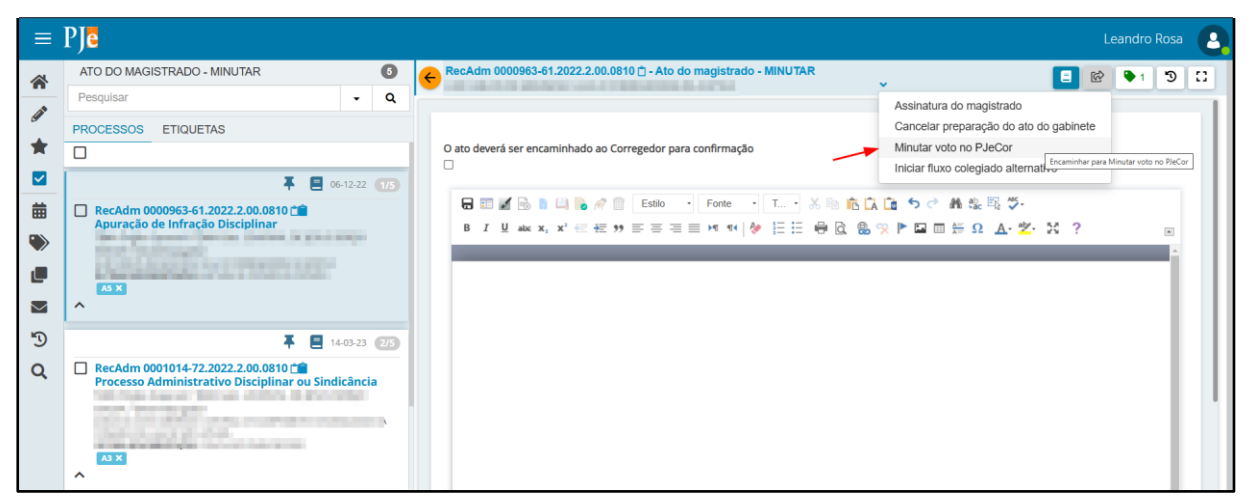

Imagem 3.1.1. Tarefa "Ato do magistrado - MINUTAR"

Na tarefa "**Voto - MINUTAR**", o relator poderá incluir e liberar para os vogais os documentos necessários para decisão colegiada: relatório, voto e ementa. Após isso, deve ser encaminhado para confirmação do magistrado.

| = | PJē                                                                                                    |         |    |                                                       | b                                          | andro l | Rosa | 0  |
|---|----------------------------------------------------------------------------------------------------|---------|----|-------------------------------------------------------|--------------------------------------------|---------|------|----|
| * | VOTO - MINUTAR                                                                                                    | C       | •  | RecAdm 0001014-72.2022.2.00.0810 🖞 - Voto - MINUTAR   | , E @                                      | • 1     | Э    |    |
| 1 | Pesquisar                                                                                                    | • Q     |    |                                                       | Solicitação de revisão pela assessoria     |         |      | 11 |
| - | PROCESSOS ETIQUETAS                                                                                                    |         |    | 1                                                     | Solicitação de confirmação pelo magistrado |         |      |    |
| - |                                                                                                    |         |    | RELATÓRIO VOTO EMENTA                                 | Cancelar e Retornar a Secretaria           |         |      |    |
|   | ¥ 🛢 26-                                                                                                    | 11-24 📆 | 9  | Modelo do documento                                   |                                            |         |      |    |
| 曲 | RecAdm 0001014-72.2022.2.00.0810                                                                                                    | ância   |    | Selecione ~                                           |                                            |         |      |    |
| ۲ | (particular particular process of process                                                                                                    |         | i. | Texto do relatório a                                  |                                            |         |      |    |
| L | A CONTRACTOR OF A CONTRACTOR OF A CONTRACTOR O |         |    | B I 및 🛶 副 書 酒 副 Tipo de font・ Tamanho ・ 引 品 陥 ြ 🕻 🕻 🚺 | ab<br>+ac                                  |         |      |    |
|   | ^ <sup>AS #</sup>                                                                                                    |         |    | ≝≝≝€≝500891€"▲•थ-₽≡≡₫≦≥™"/                            | 🝸 🎟 🔠 🚝 🖗 🎟 Χ, Χ' Ω 🖷 🗮 🖶                  | 23      |      |    |
| 5 | ₩ ₩ 1 ₩ 30 ₩                                                                                                    |         |    |                                                       |                                            |         |      |    |
| Q |                                                                                                    |         | -  |                                                       |                                            |         |      |    |
|   |                                                                                                    |         |    |                                                       |                                            |         |      |    |
|   |                                                                                                    |         |    |                                                       |                                            |         |      |    |

Imagem 3.1.2. Tarefa "Voto - MINUTAR"

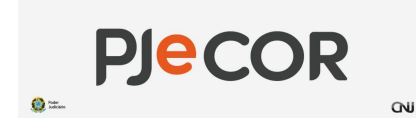

Na tarefa "**Voto - CONFIRMAR**", o relator verifica os documentos. Após a confirmação, pode ratificar ou revogar a liberação e solicitar a inclusão em pauta (presencial ou virtual).

**Observação**: a liberação dos documentos deve ser realizada antes (em tarefa) ou após o início da sessão (na relação de julgamentos).

|        | ₽Jē                                                                                                    |        |                                                                                                    | Leandro Rosa 🧕                                                                                                    |
|--------|----------------------------------------------------------------------------------------------------|--------|----------------------------------------------------------------------------------------------------|----------------------------------------------------------------------------------------------------|
| *      | VOTO - CONFIRMAR Pesquisar                                                                                                    | 2<br>Q | e RecAdm 0000722-87.2022.2.00.0810 🖞 - Voto - CONFIRMAR                                                                                                    | Solicitação de ajuste da minuta                                                                                        |
| *      | PROCESSOS ETIQUETAS                                                                                                    |        | RELATÓRIO VOTO EMENTA                                                                                                    | Solicitação de inclusão em pauta presencial<br>Solicitação de inclusão em pauta virtual                                |
|        | RecAdm 0000722-87.2022-2.00.0810 (****<br>Apuração de Irregularidade no Serviço Público                                                                                                    | 24 1/2 | Modelo do documento a<br>Selecione<br>Texto do relatório a<br>B I 및 elec 등 등 등 등 등 Tipo de font • Tamanho • 특 X % % % Å û<br>:: :: :: :: :: :: :: :: :: :: :: :: :: | Alter para prepanção de decisão colegida<br>A s <sup>c</sup> <sub>toc</sub><br>7 * · · · · · · · · · · · · · · · · · · |
| β<br>Q | 26-113       RecAdm 0001014-72.2022.2.00.0810 10       Processo Administrativo Disciplinar ou Sindicân       Image: Image: | 24 272 | relation                                                                                                    |                                                                                                    |
|        |                                                                                                    |        | GRAVAR ALTERAÇÕES                                                                                                    | I                                                                                                    |

Imagem 3.1.3. Tarefa "Voto - Confirmar"

Após solicitar inclusão em pauta (presencial ou virtual), o relator deverá selecionar que **não** irá disponibilizar o processo para votação antecipada dos vogais.\*

\* Em fase de implementação a opção para "Disponibilizar o processo para votação antecipada dos vogais".

| ≡                                                                                 | ₽Jē                                                                                                    |         | Leandro Rosa 🧕 |
|-----------------------------------------------------------------------------------|----------------------------------------------------------------------------------------------------|---------|----------------|
| =<br>☆<br>★<br>■<br>=<br>=<br>=<br>=<br>=<br>=<br>=<br>=<br>=<br>=<br>=<br>=<br>= | VOTO - CONFIRMAR Pesquitar PEQCESSOS ETIQUETAS  RecAdm 0001014-72.2022.200.0810 C Processo Administrativo Disciplinar ou Sindicân | 24 (77) | Ceandro Hosa   |
| q                                                                                 |                                                                                                    |         |                |

Imagem 3.1.4. Tarefa "Disponibiliza tarefa de voto antecipado para os vogais"

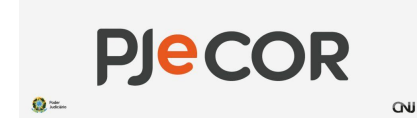

Após o relator informar que **NÃO** irá disponibilizar o processo para votação antecipada dos vogais, o processo seguirá para a tarefa **"Voto [pendente de fechamento da pauta] - AGUARDAR",** na qual será permitido ao relator mudar o pedido de pauta do processo na transição **"Mudar tipo de pedido de pauta (presencial ou virtual)"**.

|         | ₽J <mark>ē</mark>                                                                                                    |     |                                                                     |            |   | 8 |
|---------|----------------------------------------------------------------------------------------------------|-----|---------------------------------------------------------------------|------------|---|---|
| *       | VOTO [PENDENTE DE FECHAMENTO DA PAUT                                                                                                    | 4   | ecAdm 0000722-87.2022.2.00.0810 🖞 - Voto [pendente de fechamento d  | <b>Q</b> 1 | ъ | 0 |
|         | Pesquisar -                                                                                                    | ۹   | Mudar tipo de pedido de pauta (presencial ou virtual)               |            |   |   |
| <i></i> | PROCESSOS ETIQUETAS                                                                                                    |     | Solicitação de retirada de inclusão em pauta                        |            |   |   |
| <b></b> | 0                                                                                                    |     | Processo ainda não incluído em sessão<br>Victo veneordora aprevio o |            |   |   |
|         | 📮 📃 26-11-2/                                                                                                    | 1/4 | anteprojeto de lei                                                  |            |   |   |
| 曲       | RecAdm 0000722-87.2022.2.00.0810 💼                                                                                                    |     |                                                                     |            | - |   |
| ۲       | State of the second state of the second state |     |                                                                     |            |   |   |
|         | A los deserves de serve de serve de serves de serves de ser                                                                                                    | · . | Relatório                                                           | ~          |   |   |
| $\sim$  | A MX                                                                                                    |     |                                                                     |            |   |   |
| 5       |                                                                                                    | _   | Ementa                                                              |            |   |   |
| Q       |                                                                                                    | 2/4 | Voto vencedor: aprovou o anteprojeto de lei                         | ^          |   |   |
|         | Processo Administrativo Disciplinar ou Sindicâne                                                                                                    | ia  | teste                                                               |            |   |   |
|         | to a second result of the                                                                                                    |     |                                                                     |            |   |   |
|         | Set al. al. al. and a set of the                                                                                                    |     |                                                                     |            |   |   |
|         | A3 X                                                                                                    |     |                                                                     |            |   |   |
|         | 其 ■ 26-11-2                                                                                                    | 3/4 |                                                                     |            |   |   |
|         | RecAdm 0000121-13.2024.2.00.0810                                                                                                    | _   |                                                                     |            |   |   |
|         | Serventias Notariais e de Registro                                                                                                    |     |                                                                     |            |   |   |
|         | ₩ 4 1 ▶ ₩ 30 🗸                                                                                                    |     |                                                                     |            |   |   |

Imagem 3.1.5. Tarefa "Voto [pendente de fechamento da pauta] - AGUARDAR"

#### Observação Importante

Processos com pedido de pauta presencial só poderão ser incluídos em sessões presenciais. Assim como processos com pedido de inclusão em pauta virtual, só poderão ser incluídos em sessões virtuais.

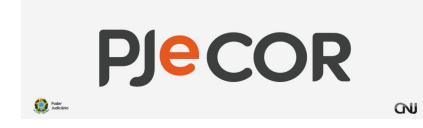

#### 3.2. Criando e montando a pauta de uma sessão virtual

Perfil: Secretário da sessão (continuação 2ª fase da Sessão)

Após pedido de inclusão em pauta, o secretário da sessão poderá montar a pauta de uma sessão virtual seguindo as etapas abaixo:

Na interface de criação, escolha o tipo de sessão como 'contínua' e vincule à sala virtual. Veja na Imagem 3.2.1 como configurar.

| $\Xi ~ \mathbb{P}$ Sessão de julgamento |                           |                                | Leandro Rosa | 9 |
|-----------------------------------------|---------------------------|--------------------------------|--------------|---|
|                                         |                           |                                |              |   |
| PESQUISA FORMULÁRIO                     |                           |                                |              |   |
| • Campos obrigatórios                   |                           |                                |              |   |
| Tipo* 🖬                                 | Contínua?*                | Sala* 🗎                        |              |   |
| Ordinária                               | ● Sim ○ Não               | SALA VIRTUAL DO ÓRGÃO ESPECIAL |              | ~ |
|                                         |                           |                                |              |   |
| Data inicial* 📾                         | Data final*               | Horário de início* a           |              |   |
| 23/12/2024                              | 24/12/2024                | 15:00                          |              |   |
| Nome 🖩                                  | Usar blocos de julgamento |                                |              |   |
| Sessão virtual de teste                 |                           |                                |              |   |
|                                         |                           |                                |              |   |
| INCLUIR                                 |                           |                                |              |   |
|                                         |                           |                                |              |   |
|                                         |                           |                                |              |   |

Imagem 3.2.1. Criando uma sessão virtual

Acessar a relação de julgamentos e incluir os processos na pauta.

| ₽J <mark>ē</mark>   | TJMA Órga<br>Sessão<br>4 processa | o Especia<br>/irtual d<br>is | икил у илтил, во бисло въргси.<br>le teste - De 23/12/2024 а 24/12/2024                                                                                                    |                     |           |                                                           |
|---------------------|-----------------------------------|------------------------------|----------------------------------------------------------------------------------------------------|---------------------|-----------|-----------------------------------------------------------|
|                     |                                   |                              |                                                                                                    |                     |           |                                                           |
| RELAÇÃO             | DEJULGAMENT                       | D APTO                       | DS PARA INCLUSÃO EM PAUTA APTOS PARA INCLUSÃO EM MESA ADIADOS E PAUTAS ANTERIORES PEDIDO DE VISTA                                                                               |                     |           |                                                           |
| Pesqui              | isar process                      | os da rel                    | lação de julgamento                                                                                                    |                     |           | ~                                                         |
| Ordenar pr<br>Ordem | or<br>da pauta                    |                              | v                                                                                                    |                     |           |                                                           |
|                     |                                   | Ordem                        | Processo                                                                                                    | Tipo de inclusão    | Anotações | Pedido(s)                                                 |
| E I                 | 8                                 | 1 ~                          | TAMO opje Especian/TAMO da L'OURIWU, DE JESUS SEREJO SOUSA<br>00010147-72.202.20.0.8010 - Processo Administrativo Disciplinar ou Sindicância<br>CLASSE - RECURSO ADMINISTRATIVO | Pauta de Julgamento | œ         | <ul> <li>Preferência</li> <li>Sustentação oral</li> </ul> |
| ß                   | 8                                 | 2 ¥                          | T.MA Opale Expected/WT.MA.Gab. LOURINM, DE .ESUS SEREJO SQUSA<br>0000121-1 3.2024.2.00.0810 - Serventias Notariais e de Registro<br>CLASSE - RECURSO ADMINISTRATIVO             | Pauta de Julgamento | CC        | <ul> <li>Preferência</li> <li>Sustentação oral</li> </ul> |
| R.                  | 8                                 | 3 🗸                          | T.MA. Ósglas Especial/TIMA. Gal. LOURINU, DE ÆSUS SEREJO SOUSA<br>0000392-22.2024.2.00.0810 - Fiscalização - Extrajudicial<br>CLASSE - RECURSO ADMINISTRATIVO                   | Pauta de Julgamento | œ         | Preferência Sustentação oral                              |
| E                   | 8 PALITA                          | 4 🗸                          | T.MA Ogla EspecialTIMA gab CLEONES CARVALHO CUNHA<br>0000693-37.2022.2.00.0810 - Serventias Notariais e de Registro<br>CLASSE - RECURSO ADMINISTRATIVO                          | Pedido de Vista     | ď         | <ul> <li>Preferência</li> <li>Sustentação oral</li> </ul> |
|                     |                                   |                              |                                                                                                    |                     |           |                                                           |

Imagem 3.2.2. Montando a pauta na funcionalidade Relação de julgamentos

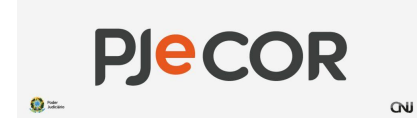

Quando a pauta é fechada, além do lançamento da movimentação de inclusão em pauta, os processos sairão automaticamente da tarefa "Voto [pendente de fechamento da pauta] - AGUARDAR" para "Voto [pautado à espera da sessão] - AGUARDAR".

| $\equiv \mathbf{F}$ | ₽ <b>]ē</b>                                                           |     |                                                                                     |                                                                                                    |   | 0 |
|---------------------|-----------------------------------------------------------------------|-----|-------------------------------------------------------------------------------------|----------------------------------------------------------------------------------------------------|---|---|
| ~                   | VOTO [PAUTADO À ESPERA DA SESSÃO] - AGUARDAR                          | 0   | 😮 RecAdm 0000121-13.2024.2.00.0810 🗇 - Voto [pautado à espera da sessão] - AGUARDAR | (1111년)<br>1111년 - 1111년 - 1111년 - 1111년 - 1111년 - 1111년 - 1111년 - 1111년 - 1111년 - 1111년 - 1111년 - 1111년 - 1111년 - 1111년 - 1111년 - 1111년 - 1111년 - 1111년 - 1111년 - 1111년 - 1111년 - 1111년 - 1111년<br>11111년 - 11111년 - 11111년 - 11111년 - 11111년 - 11111년 - 11111년 - 11111년 - 11111년 - 11111년 - 11111년 - 111111년 - 111 | 3 | 0 |
|                     | Pesquisar -                                                           | ۹   |                                                                                     |                                                                                                    |   |   |
| *                   | PROCESSOS ETIQUETAS                                                   |     | Sessão virtual de tesse - De 23/12/2024 a 24/12/2024                                |                                                                                                    |   |   |
|                     |                                                                       |     | Voto do relator: aprovo o parecer de merito                                         |                                                                                                    |   |   |
|                     | RecAdm 0001014-72.2022.2.00.0810                                      | 12  | V0T0                                                                                |                                                                                                    |   |   |
|                     |                                                                       |     | Voto do relator: aprovou o parecer de mérito<br>voto tesse                          |                                                                                                    | ^ |   |
| ୍ର<br>ପ୍            | ▲                                                                     | 2/3 |                                                                                     |                                                                                                    |   |   |
|                     | Recidm 0000121-13.2024.20.00510 CB Serventiss Notariais e de Registro |     |                                                                                     |                                                                                                    |   |   |
|                     | F 🗧 26-11-24                                                          | 3/3 |                                                                                     |                                                                                                    |   |   |
|                     | RecAdm 0000392-22.2024.2.00.0810     Fiscalização - Extrajudicial     |     |                                                                                     |                                                                                                    |   | 5 |

Imagem 3.2.3. Tarefa "Voto [pautado à espera da sessão] - AGUARDAR"

#### 3.3. Alterando e liberando relatório, voto e ementa

Se o relatório, voto ou ementa não foi liberado anteriormente, o relator pode ajustá-los na funcionalidade "**Relação de Julgamento**".

| Religio de jobjauente IR COR - Roope Conce C |                            |                                                                                                    |                     |           |                                 |            |
|----------------------------------------------|----------------------------|----------------------------------------------------------------------------------------------------|---------------------|-----------|---------------------------------|------------|
| JC                                           | TJMA Ó<br>Sessã<br>4 proce | rgáo Especial/SALA VIRTUAL DO ÓRGÃO ESPECIAL<br>o virtual de teste - De 23/12/2024 a 24/12/2024<br>ssos                                        |                     |           |                                 |            |
|                                              |                            |                                                                                                    |                     |           |                                 | 1.20       |
| ιΑςλο ο                                      | DE JULGAM                  | APTOS PARA INCLUSÃO EM PAUTA APTOS PARA INCLUSÃO EM MESA ADIADOS E PAUTAS ANTERIORES PEDIDO DE VISTA                                           |                     |           |                                 |            |
| esquis                                       | sar proce                  | essos da relação de julgamento                                                                                                    |                     |           |                                 |            |
|                                              |                            |                                                                                                    |                     |           |                                 |            |
| lenar po                                     | r                          |                                                                                                    |                     |           |                                 |            |
| )rdem d                                      | ta pauta                   | ĩ                                                                                                    |                     |           |                                 |            |
| 3                                            | Ordem                      | Processo                                                                                                    | Tipo de inclusão    | Anotações | Pedido(s)                       | Documentos |
| Ľ                                            | 1                          | TJMA Ĝrgĥo Especial/TJMA Gab. LOURIVAL DE JESUS SEREJO SOUSA<br>0001014-72.2022.2.00.0810 - Processo Administrativo Disciplinar ou Sindicância | Pauta de Julgamento | ď         | Preferência<br>Sustentação oral | V R E      |
| 5                                            | 2                          | TJMA Órgile Especial/TJMA Gab. LOURIVAL DE JESUIS SEREJO SOUSA<br>0000121-13.2024.2.00.0810 - Serventias Notariais e de Registro               | Pauta de Julgamento | ď         | Preferência<br>Sustentação oral | V R E      |
|                                              | 3                          | TJMA Órgão Especial/TJMA Gab. LOURIVAL DE JESUS SEREJO SOUSA<br>0000392-22.2024.2.00.0810 - Fiscalização - Extrajudicial                       | Pauta de Julgamento | Ø         | Preferência<br>Sustentação oral | V R E      |

Imagem 3.3.1. Relação de julgamento - visão relator (magistrado ou assessor)

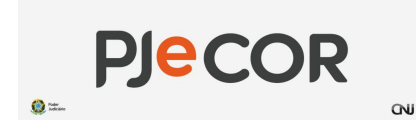

Ao clicar em cima do ícone correspondente ao voto, relatório ou ementa, será possível editar o documento, conforme mostrado na imagem abaixo.

| PJe        | Je TJMA Órgão Especial/SALA VIRTUAL DO ÓRGÃO ESPECIAL<br>Sessão virtual de teste - De 23/12/2024 a 24/12/2024<br>4 processos |                                                                                                    |                                                                    |                     |                      |                                                           |            |  |  |
|------------|----------------------------------------------------------------------------------------------------|----------------------------------------------------------------------------------------------------|--------------------------------------------------------------------|---------------------|----------------------|-----------------------------------------------------------|------------|--|--|
|            | Ordem                                                                                                    | Processo                                                                                                    |                                                                    | Tipo de inclusão    | Anotações            | Pedido(s)                                                 | Documentos |  |  |
| Ľ          | 1                                                                                                    | TJMA Órgão Especial/TJMA Gab. LOURIVAL DE JESUS SEREJO SOUS<br>0001014-72.2022.2.00.0810 - Processo Administrativo Di   | sa<br>sciplinar ou Sindicância                                     | Pauta de Julgamento | ď                    | <ul> <li>Preferência</li> <li>Sustentação oral</li> </ul> | VRE        |  |  |
| Ľ          | 2                                                                                                    | TJMA Ôrgão Especial/TJMA Gab. LOURIVAL DE JESUS SEREJO SOUS<br>0000121-13.2024.2.00.0810 - Serventias Notariais e de R  | sa<br>egistro                                                      | Pauta de Julgamento | đ                    | <ul> <li>Preferência</li> <li>Sustentação oral</li> </ul> | VRE        |  |  |
| Ľ          | 3                                                                                                    | TJMA Órgão Especial/TJMA Gab. LOURIVAL DE JESUS SEREJO SOUS<br>0000392-22.2024.2.00.0810 - Fiscalização - Extrajudicial | SA                                                                 | Pauta de Julgamento | đ                    | <ul> <li>Preferência</li> <li>Sustentação oral</li> </ul> | V R E      |  |  |
|            |                                                                                                    |                                                                                                    |                                                                    |                     |                      |                                                           |            |  |  |
| 0 * Cam    | ipos obrigal                                                                                                    | tórios                                                                                                    |                                                                    |                     |                      |                                                           |            |  |  |
| Tipo do d  | ocumento                                                                                                    | 18                                                                                                    | Modelo de documento a                                              |                     |                      |                                                           |            |  |  |
| Voto       |                                                                                                    | v                                                                                                    | Selecione                                                          | ~                   |                      |                                                           |            |  |  |
| Voto* a    |                                                                                                    |                                                                                                    | Liberar voto?                                                      | Destacar para di    | scussão?             |                                                           |            |  |  |
| Julgo r    | Julgo prejudicado                                                                                                    |                                                                                                    |                                                                    |                     |                      |                                                           |            |  |  |
| Modelo     | i.                                                                                                    |                                                                                                    |                                                                    |                     |                      |                                                           |            |  |  |
| BI         | ∐ abc ≣                                                                                                    | 😑 🚍 📰 Tipo de font 🔹 Tamanho 🔹 🖳 🕉 🖻 💼 🛱 🍰 🛱 🍰                                                                          | ₂ ⊟ ⊟ ∉ ≝ ≶ ♂ 8 % ₩ " <u>A №</u> . ☞ ∃ □ 3"34 ∋ 3mm <sup>3</sup> . | 🍸 🎟 📰 🗯 🐓 🏢 🗙,      | x <sup>2</sup> Ω ¶ Å | ÷⊜ X                                                      |            |  |  |
| Voto liber | rado                                                                                                    |                                                                                                    |                                                                    |                     |                      |                                                           |            |  |  |

Imagem 3.3.2. Alterando e/ou liberando documentos em Relação de julgamento

Após elaborado e liberado, o documento ficará na cor verde.

| TJMA Órgão Especial/SALA VIRTUAL DO ÓRGÃO ESPECIAL<br>Sessão virtual de teste - De 23/12/2024 a 24/12/2024<br>4 processos |                            |                                                                                                    |                     |           |                                 |            |  |  |
|----------------------------------------------------------------------------------------------------|----------------------------|----------------------------------------------------------------------------------------------------|---------------------|-----------|---------------------------------|------------|--|--|
| 2                                                                                                    |                            |                                                                                                    |                     |           |                                 | 1          |  |  |
| RELAÇÃ                                                                                                    | O DE JULGAM                | APTOS PARA INCLUSÃO EM PAUTA APTOS PARA INCLUSÃO EM MESA ADIADOS E PAUTAS ANTERIORES PEDIDO DE VISTA                                           |                     |           |                                 |            |  |  |
| Pesq                                                                                                    | uisar proc                 | essos da relação de julgamento                                                                                                    |                     |           |                                 | ~          |  |  |
| Ordenar<br>Orden                                                                                                    | por<br>n da pauta<br>Ordem | ب<br>Processo                                                                                                    | Tipo de inclusão    | Anotações | Pedido(s)                       | Documentos |  |  |
| Ľ                                                                                                    | 1                          | TJMA Ĝigão Especial/TJMA Gab. LOURIVAL DE JESUS SEREJO SOUSA<br>0001014-72.2022.2.00.0810 - Processo Administrativo Disciplinar ou Sindicância | Pauta de Julgamento | Ø         | Preferência<br>Sustentação oral | V R E      |  |  |
| Ľ                                                                                                    | 2                          | TJMA Õrgile Especial/TJMA Gab. LOURIVAL DE JESUS SEREJO SOUSA<br>0000121-13.2024.2.00.0810 - Serventias Notariais e de Registro                | Pauta de Julgamento | ď         | Preferência<br>Sustentação oral | VRE        |  |  |
| Ľ                                                                                                    | 3                          | TJMA ôrghe Especial/TJMA Gab. LOURVAL DE JESUS SEREJO SOUSA<br>0000392-22.2024.2.00.0810 - Fiscalização - Extrajudicial                        | Pauta de Julgamento | đ         | Preferência<br>Sustentação oral | VRE        |  |  |

Imagem 3.3.3. Todos os documentos liberados

Legenda:

- V: Voto
- R: Relatório
- E: Ementa

Vermelho: Não elaborado Amarelo: Elaborado e não liberado Verde: Elaborado e liberado

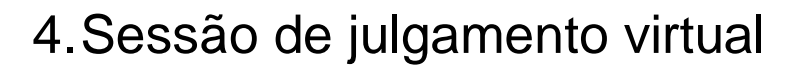

**PJeCOR** 

A sessão de julgamento deve ser iniciada, e os processos, colocados em julgamento. Os vogais, que ainda não tiverem se pronunciado ou votado antecipadamente, poderão fazê-lo durante a sessão.

#### 4.1.Vogais

(a) ==.

Os vogais poderão utilizar a funcionalidade da sessão de julgamento para votar, informar impedimento/suspeição, enviar para pauta presencial ou pedir vista.

| $\equiv \mathbf{P}$ | Jē                                                                                                    |                                      |                                              | Leandro Rosa 🔒 |
|---------------------|----------------------------------------------------------------------------------------------------|--------------------------------------|----------------------------------------------|----------------|
| *                   | SESSÃO VIRTUAL DE TESTE - DE 23/12/2024 A 24/12/2024                                                                                                    |                                      |                                              |                |
| <i>₽</i> *<br>★     | Processo                                                                                                    | Julgado                              | Pedido de vista                              | Retirado       |
|                     | processo, órgão julgador, classe ou parte T Q Ø                                                                                                    | 0001014-72.2022.2.00.0810 - Julgo pr | ejudicado                                    | Emjulgamento   |
| •                   | EM JULGAMENTO AGUARDANDO NÃO JULGADOS JULGADOS TODOS<br>Ordem Processo                                                                                                    | Voto Seu voto não foi proferido      |                                              |                |
|                     | Em julgamento     RecAdm 0001014.72 2022 2 00 0810                                                                                                    | ACOMPANHAR RELATION                  | OR                                           |                |
|                     | Relator TJMA Órgão Especia/TJMA Gab. LOURIVAL DE JESUS                                                                                                    | Q DIVERGÊNCIA                        |                                              |                |
| 3                   | Voto Relator Julgo prejudicado<br>Classe RECURSO ADMINISTRATIVO                                                                                                    | DIVERGÊNCIA EM PAR                   | πe                                           |                |
| Q                   | The second second | IMPEDIMENTO/SUSPEN                   | ISÃO                                         |                |
|                     | a second a construction of the second                                                                                                    | ENVIAR PARA PAUTA PRES               | ENCIAL TJMA Gab. LOURIVAL DE JESUS SEREJO SC | 24             |
|                     |                                                                                                    | REGISTRAR PEDIDO DE V                | VISTA                                        |                |
|                     | Cen julgamento     RecAdm 0000121-13.2024.2.00.0810                                                                                                    | O DECLARADO IMPEDIMENTO OU           | J SUSPEIÇÃO                                  |                |

Imagem 4.1.1. Visão do vogal na sessão de julgamento

Ao clicar em cima do nome do magistrado relator ou do vogal que divergiu, poderá ter acesso ao conteúdo do voto e poderá acompanhar.

|                | ₽ <b>Jē</b>                                                                                                    | Leandro Ro                                                                                                    | osa 🔒 |
|----------------|----------------------------------------------------------------------------------------------------|----------------------------------------------------------------------------------------------------|-------|
| *              | SESSÃO VIRTUAL DE TESTE - DE 23/12/2024 A 24/12/2024                                                                                        |                                                                                                    |       |
|                | Processo Em julgamento                                                                                                    | Pedido de vista                                                                                                    |       |
|                | processo, órgão julgador, classe ou parte T Q Ø                                                                                             | 0001014-72.2022.2.20.0.810 - Julgo prejudicado                                                                                                    | hento |
| <b>⊞</b><br>●> | EM JULGAMENTO AGUARDANDO NÃO JULGADOS JULGADOS TODOS                                                                                        | RELATÓRIO - TJMA GAB. LOURIVAL DE JESUS SEREJO SOUSA VOTO - TJMA GAB. LOURIVAL DE JESUS SEREJO SOUSA EMENTA - TJMA GAB. LOURIVAL DE JESUS SEREJO SOUSA | _     |
|                |                                                                                                    | Companiar este voto                                                                                                    | LTAR  |
| N & C          | Relator T.M.A Organ Especiar/T.MA Gab. LOURIVAL DE JESUS<br>SEREJO SOUSA<br>Voto Relator Julgo prejudicado<br>Classe RECURSO ADMINISTRATIVO | Voto Berado                                                                                                    |       |
|                | 50 Em julgamento                                                                                                    | 50 I I I I I I I I I I I I I I I I I I I                                                                                                    |       |

Imagem 4.1.2. Ver conteúdo e acompanhar voto

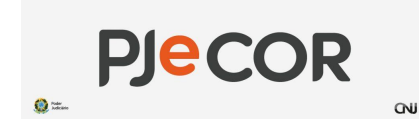

### 4.2. Secretário da sessão

O painel do secretário da sessão será de acompanhamento. Após encerrada a sessão, fará os ajustes necessários para que o processo continue tramitando para as tarefas correspondentes. Em seguida, poderá incluir certidões e a ata de julgamento.

Na sessão abaixo, temos um processo julgado, um processo adiado, um processo retirado de julgamento e um processo com pedido de vista.

| P | 6 | TJMA Ó<br>Sessã<br>4 proce | rgão Especial/SALA VIRTU<br>o virtual de teste - D<br>issos | AL DO ÓRGÃO ESPECIAL<br>De 23/12/2024 a 24/12/2024                                                                                | =                                                                                                    |
|---|---|----------------------------|-------------------------------------------------------------|----------------------------------------------------------------------------------------------------|----------------------------------------------------------------------------------------------------|
|   |   | Ordem                      | Situação                                                    | Processo                                                                                                    |                                                                                                    |
|   |   | 1                          |                                                             | TJMA Gab. LOURIVAL DE JESUS SEREJO SOUSA -<br>0001014-72.2022.2.00.0810 - Julgo prejudicado<br>Proclamação do julgamento          | Inda das Lournal. Les Jesus serejo sousas 23     Impedidos ou suspeitos 0                                         |
|   | • | 2                          | Œ                                                           | T.MA Gab. LOURIVAL DE JESUS SEREJO SOUSA -<br>0000121-13.2024.2.00.0810 - Aprovo o parecer de mérito<br>Proclamação do julgamento | TMA dab. LOURIVAL DE JESUS SEREJO SOUSA1       II Não profesidos     24       Impedidos ou suspeitos     0        |
|   |   | 3                          | ×                                                           | TJMA Gab. LOURIVAL DE JESUS SEREJO SOUSA -<br>0000392-22.2024.2.00.0810 - Aprovo o parecer de mérito<br>Proclamação do julgamento | Cold Addition on 1989  TJMA Gab. LOURIVAL DE JESUS SEREJO SOUSA 1  Kão proferidos 24  Impedidos ou suspeitos 0  V |
|   | • | 4                          | [] Q                                                        | TJMA Gab. CLEONES CARVALHO CUNHA -<br>0000693-37.2022.2.00.0810 - Aprovo a nota técnica<br>Proclamação do julgamento              | TIMA GAO CONTROL CARVALHO CUNNA 1     T     No proferidos     10     Impedidos ou suspettos     0                 |
|   |   |                            |                                                             |                                                                                                    |                                                                                                    |

Imagem 4.2.1. Painel de julgamento secretário da sessão

No exemplo acima, os processos pautados têm a seguinte situação informada:

0001014-72.2022.2.00.0810 - Julgado 0000121-13.2024.2.00.0810 - Adiado 0000392-22.2024.2.00.0810 - Retirado de julgamento 0000693-37.2022.2.00.0810 - Pedido de vista

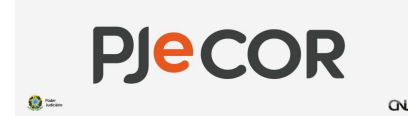

# 5. Pós sessão

Após o encerramento da sessão de julgamento, os processos que antes estavam na tarefa "Voto [pendente de fechamento da pauta] - AGUARDAR", foram encaminhados para tarefas específicas.

#### 5.1. Pedido de vista

Os processos com pedido de vista entram automaticamente na tarefa "Voto [não julgado em sessão (Pedido de vista)] - Analisar" para o relator, conforme mostrado na imagem a seguir. O relator pode optar por aguardar a próxima sessão mantendo o voto, retirar a aptidão para julgamento ou solicitar a confirmação do magistrado, caso haja necessidade de ajustar o voto.

|          | 2Je                                                                       |   |                                                                               | Le                                                                                                    | andro Rosa   | 8 |
|----------|---------------------------------------------------------------------------|---|-------------------------------------------------------------------------------|----------------------------------------------------------------------------------------------------|--------------|---|
| *        | VOTO [NÃO JULGADO EM SESSÃO (PEDIDO DE VIST 1                             | € | RecAdm 0000693-37.2022.2.00.0810 🗇 - Voto [não julgado em sessão              | o (Pedido de                                                                                                    | <b>€</b> 0 € |   |
| 1        | Pesquisar Q                                                               |   |                                                                               | Aguardar próxima sessão de julgamento mantendo o mesmo voto anterior                                            |              |   |
| *        | PROCESSOS ETIQUETAS                                                       |   | Processo ainda não incluído em sessão<br>Voto vencedor: aprovo a nota técnica | Retirar aptidão para julgamento<br>Solicitação de confirmação pelo magistrado - caso o voto tenha sido alterado |              |   |
|          |                                                                           |   |                                                                               |                                                                                                    |              |   |
| <b>*</b> | RecAdm 0000693-37.2022.2.00.0810                                          |   | <u>voto</u>                                                                   |                                                                                                    |              |   |
|          | TJMA Órgão Especial / TJMA Gab. CLEONES CARVALHO CUNHA /<br>Desembargador |   | Relatório                                                                     |                                                                                                    | ~            |   |
|          | ÚLTIMA MOVIMENTAÇÃO: DELIBERADO EM SESSÃO - PEDIDO DE VISTA               |   | Ementa                                                                        |                                                                                                    | ~            |   |
| 3        | H 📢 1 🕨 H 30 🗸                                                            |   | Voto vencedor: aprovou a nota técnica                                         |                                                                                                    | ^            |   |
| Q        |                                                                           |   | teste                                                                         |                                                                                                    |              |   |

Imagem 5.1.1. Tarefa "Voto [não julgado em sessão (Pedido de vista)] - ANALISAR"

Para quem pediu vista, a tarefa "Voto vista [à espera da sessão] - AGUARDAR" será criada.

| =   | PJ <mark>ē</mark>                                                                                                    |           |                                                                                | Leandro Rosa 🧕 |
|-----|----------------------------------------------------------------------------------------------------|-----------|--------------------------------------------------------------------------------|----------------|
|     | VOTO VISTA [À ESPERA DA SESSÃO] - AGUARDAR                                                                                                    | 0         | ← RecAdm 0000693-37.2022.2.00.0810 ① - Voto vista [å espera da sessão] - AGUAR | C C 🔎 🐿 日      |
| -   | Pesquisar                                                                                                    | - Q       |                                                                                | Encaminhar     |
| *   | PROCESSOS ETIQUETAS                                                                                                    |           | Processo ainda não incluído em sessão<br>Voto vencedor: aprovo a nota técnica  | psia           |
|     | RecAdm 0000717-65-2022.2.00.0810 C     Vacáncia / Interinidade     TMA órgão Especia / TMA Gab. ANTONIO FEINANDO BAYMA AR     Desembargador     Unitwa MoviMentração exocristos a Movimentração processua: | 9-11-24 🔐 | Relatório                                                                      | ~              |
| n d | RecAdm 0000693-37.2022.2.00.0810 C<br>Serventias Notariais e de Registro<br>Tele Opérice Server/ TIMA Opérice (CENES CARAU HO ODHAL/                                                                       | 7-11-24 💽 | Voto vencedor: aprovou a nota técnica<br>teste                                 | ^              |

Imagem 5.1.2. Tarefa "Voto vista [à espera da sessão] - AGUARDAR"

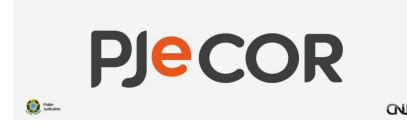

## 5.2. Julgados, adiados e retirados de julgamento

Os processos julgados, adiados e retirados de julgamento são encaminhados da tarefa "Voto [pendente de fechamento da pauta] - Aguardar" para a tarefa "Remessa ao CNJ - Res. 135", que é executada pela secretaria. Nessa etapa, o processo pode, ou não, ser remetido ao CNJ.

|        | ?J <mark>e</mark>                                                                                                    |        | Leandro Rosa 🔡                                                                                                    |
|--------|----------------------------------------------------------------------------------------------------|--------|----------------------------------------------------------------------------------------------------|
| ~      | REMESSA AO CNJ - RES. 135                                                                                                    | 8      | e RecAdm 0001014-72.2022.2.00.0810 🖞 - Remessa ao CNJ - Res. 135                                                                                                    |
| ~      | Pesquisar                                                                                                    | ۹      | Remeter ao CNJ                                                                                                    |
| S.     |                                                                                                    |        |                                                                                                    |
| *      |                                                                                                    |        | Caso o processo tenha sido adiado ou retirado de pauta, deve-se acessar os autos digitais e juntar um documento do tipo "Certidão de adiamento" antes da remessa ao CNJ. |
|        |                                                                                                    |        |                                                                                                    |
| 曲      |                                                                                                    | 24 1/3 | A remessa poderá ser confirmada na tarefa seguinte. Caso o processo não precise ser remetido ao CNJ, usuário escolherá a opção correspondente.                           |
|        | Processo Administrativo Disciplinar ou Sindicância<br>TJMA Órgão Especial / TJMA Gab. LOURIVAL DE JESUS SEREJO SOUSA /                                        |        |                                                                                                    |
|        | Desembargador                                                                                                    |        |                                                                                                    |
| $\geq$ | ÚLTIMA MOVIMENTAÇÃO: DELIBERADO EM SESSÃO - JULGADO - MÊRITO                                                                                                  |        |                                                                                                    |
| 5      | 📮 🖪 27-11-2                                                                                                    | 24 273 |                                                                                                    |
| Q      | RecAdm 0000121-13.2024.2.00.0810     Serventias Notariais e de Registro     TJMA Órgão Especial / TJMA Gab. LOURIVAL DE JESUS SEREJO SOUSA /     Desemberadae |        |                                                                                                    |
|        | ÚLTIMA MOVIMENTAÇÃO: DELIBERADO EM SESSÃO - ADIADO                                                                                                    |        |                                                                                                    |
|        |                                                                                                    |        |                                                                                                    |
|        | ₮                                                                                                    | 24 3/3 |                                                                                                    |
|        | RecAdm 0000392-22.2024.2.00.0810      Fiscalização - Extrajudícial     TJMA órgão Especial / TJMA Gab. LOURIVAL DE JESUS SEREJO SOUSA /     Desenbargador     |        |                                                                                                    |

Imagem 5.2.1. Tarefa "Remessa ao CNJ - Res. 135"

Ao clicar em Remeter a CNJ, o processo transitará para a tarefa "**Remessa - Informar dados magistrado**". Nessa tarefa será possível, ainda, decidir por enviar, ou não.

|   | PJC                                                                                                    |                         |   |                                                                                                    | L.               | eandro | Rosa | 8 |
|---|----------------------------------------------------------------------------------------------------|-------------------------|---|----------------------------------------------------------------------------------------------------|------------------|--------|------|---|
| ~ | REMESSA - INFORMAR DADOS MAGISTRADO                                                                                                    |                         | 0 | 🚗 RecAdm 0001014-72.2022.2.00.0810 🖞 - Remessa - Informar dados magistrado                                                                                                    | <br>8            | ۰      | 9    | 0 |
|   | Pesquisar                                                                                                    | •                       | ٩ |                                                                                                    | Remeter ao CNJ   |        |      |   |
| - | PROCESSOS ETIQUETAS                                                                                                    |                         |   |                                                                                                    | Cancelar remessa |        |      |   |
| - | 0                                                                                                    |                         |   | Partes que figuram no polo passivo:                                                                                                    |                  |        |      |   |
|   | RecAdm 0001014-572.2022.2.00.0810 CB           Processio Administratorio Disciplinar ou sindicância<br>Inde Orgão Especial TUAS Gal. LOURIVAL DE JESUS SERIO SOU<br>Desembargador           UNIVA MOVMENTAÇão INDERSIDO EN SESÃO - JULGOD - MÉRID           H         1         N         30         × | 7-11-24<br>5 <b>A</b> / | 0 | Informar no quadro abaixo o(s) CPF(s) do(s) magistrado(s)<br>ou dagi magistrado(s) que figura(m) no polo passivo do<br>espedientes. Caso haje mais de un envolvido, separe os<br>números do CPF por "*.<br>(0   253) |                  |        |      |   |

Imagem 5.2.2. Tarefa "Remessa - Informar dados magistrado"

Uma vez não enviado ao CNJ, o processo segue o fluxo normal da decisão colegiada.

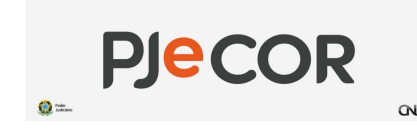

### 5.3. Julgados

Após a continuidade do processo no fluxo da decisão colegiada, os processos julgados são encaminhados para a tarefa "**Acórdão [inteiro teor] - Assinar**", onde o acórdão será assinado.

| ≡ ]                   | ₽ <b>Jē</b>                      |             |                                                                                                    | Leandro Rosa |
|-----------------------|----------------------------------|-------------|----------------------------------------------------------------------------------------------------|--------------|
| ~                     | ACÓRDÃO [INTEIRO TEOR] - ASSINAR | 0           | e RecAdm 0001014-72.2022.2.00.0810 () - Acórdão [inteiro teor] - ASSINAR                                                                                                    | 😑 🖻 🗣 1 🔊 🖸  |
| <b>A</b> <sup>2</sup> | Pesquisar                        | - C         |                                                                                                    |              |
| ★<br>■<br>●<br>■<br>■ | PROCESSOS ETIQUETAS              | 27-11-24 1/ | Sessão virtual de teste - De 23/12/2024 a 24/12/2024<br>Voto vencedor: TJIMA Gab. LOURIVAL DE JESUS SEREJO SOUSA<br>Proclamação:<br>Teste<br>Acôtición embrita: RELATÓRIO: VOTO RELATOR<br>Tipo de documento::::::::::::::::::::::::::::::::::::                                                                                                    |              |
| ď                     | N 4 <mark>1</mark> ▶ N 30 ∨      |             | Selecione os Movimentos Processuais Selecione os Movimentos Processuais Código ou descrição Código ou descrição LIMPAR LIMPAR L | Quantidade   |

Imagem 5.3.1. Tarefa "Acórdão [inteiro teor] - ASSINAR"

Após assinatura do acórdão, o processo retorna para secretaria.

#### 5.4. Adiados

Os processos adiados são enviados para a tarefa "Voto [não julgado em sessão (Adiado)] - Analisar". Nessa etapa, pode-se aguardar a próxima sessão mantendo o voto, retirar a aptidão para julgamento ou solicitar a confirmação do magistrado, caso seja necessário ajustar o voto.

|                               | ?Je                                                                                                    |                         |     |                                                                                                    |                                                              |                                                                                                    |    |            |        | 8 |
|-------------------------------|----------------------------------------------------------------------------------------------------|-------------------------|-----|----------------------------------------------------------------------------------------------------|--------------------------------------------------------------|----------------------------------------------------------------------------------------------------|----|------------|--------|---|
| *                             | VOTO [NÃO JULGADO EM SESSÃO (ADIADO)] - ANALI                                                                                                    |                         | 0   | RecAdm 0000121-13.2024.2.00.0810 ① - Voto [não julgado em sessão<br>THIAGO AIRES ESTRELA X CORREGEDORIA GERAL DO MARANHÃO - TJMA | o (Adiado)]                                                  | • E                                                                                                    | Ŕ  | <b>P</b> 1 | Э      |   |
| <ul><li>✓</li><li>★</li></ul> | Pesquisar PROCESSOS ETIQUETAS                                                                                                    | •                       | ٩   | Processo ainda não incluído em sessão<br>Voto vencedor: aprovo o parecer de mérito                                               | Aguardar próxima<br>Retirar aptidão pa<br>Solicitação de cor | sessão de julgamento mantendo o mesmo voto anterior<br>ra julgamento<br>nfirmação pelo magistrado - caso o voto tenha sido alterad | ot |            |        |   |
|                               | RecAdm 0000121-13.2024.2.00.0810      Serventias Notariais e de Registro     Thid Argio Especial / Thid Gab. LOURINA, DE JESUS SEREJO SOU:     Desembargador     Thide Areits Estimula X CORRECEDERA GENAL DO MARANAD. TIMA     Machine Constrained on the SESSO - Anneo | 7-11-24<br>5 <b>A /</b> | 1/1 | voro<br>Relatório<br>Ementa                                                                                                    |                                                              |                                                                                                    |    |            | *<br>* |   |
| р<br>Q                        | н 4 <mark>1</mark> ≽ н 30 ∨                                                                                                    |                         |     | Voto vencedor: aprovou o parecer de mérito<br>voto teste                                                                         |                                                              |                                                                                                    |    |            | ^      |   |

Imagem 5.4.1. Tarefa "Voto [não julgado em sessão (Adiado)] - ANALISAR"

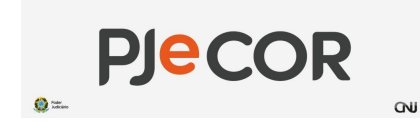

### 5.5. Retirado de julgamento

Os processos retirados de julgamento são devolvidos ao fluxo de decisão colegiada do relator, na tarefa **"Voto - Ajustar"**. A partir daí, todo o fluxo pode ser repetido, ou o processo pode ser devolvido à secretaria.

| ≡ ]      | ₽ <mark>]</mark> ē                                                            |          |      |                                                                          | Leandro Rosa | -   |
|----------|-------------------------------------------------------------------------------|----------|------|--------------------------------------------------------------------------|--------------|-----|
| *        | VOTO - AJUSTAR                                                                | •        | ▶ (← | RecAdm 0000392-22.2024.2.00.0810 🗇 - Voto - AJU STAR                     | 😑 🖻 🗣 1 🔊 🖸  | 1   |
| 1        | Pesquisar                                                                     | - 1      | 2    |                                                                          |              | i l |
| •        | PROCESSOS ETIQUETAS                                                           |          |      |                                                                          |              |     |
|          |                                                                               |          |      | RELATORIO VOTO EMENTA                                                    |              |     |
| <b>=</b> | ¥ 8:                                                                          | 27-11-24 | 71   | Modelo do documento a                                                    |              |     |
|          | RecAdm 0000392-22.2024.2.00.0810                                              |          |      | Selecione v                                                              |              |     |
|          | TJMA Orgão Especial / TJMA Gab. LOURIVAL DE JESUS SEREJO SOL<br>Desembargador | ISA /    |      | Texto do relatório 🗉                                                     |              |     |
|          | ÚLTIMA MOVIMENTAÇÃO: DELIBERADO EM SESSÃO - RETIRADO                          |          |      | B I U alva == = = Tipo de font - Tamanho - = 🖏 🔏 🗟 🖍 🗋 👬 🎎               |              |     |
| 5        | ^ XIX                                                                         |          |      | EEE EEE SIC 66 9, 16 m A. 12 1 15 10 10 10 10 10 10 10 10 10 10 10 10 10 |              |     |
| 0        | H 4 1 🕨 H 30 🗸                                                                |          |      |                                                                          |              |     |
| ~        |                                                                               |          |      |                                                                          |              |     |
|          |                                                                               |          |      |                                                                          |              |     |
|          |                                                                               |          |      |                                                                          |              |     |
|          |                                                                               |          |      |                                                                          |              |     |
|          |                                                                               |          |      |                                                                          |              |     |
|          |                                                                               |          |      |                                                                          |              |     |
|          |                                                                               |          |      | GRAVAR ALTERAÇÕES                                                        |              |     |
|          |                                                                               |          |      |                                                                          |              |     |

Imagem 5.5.1. Retorno para tarefa "Voto - AJUSTAR"

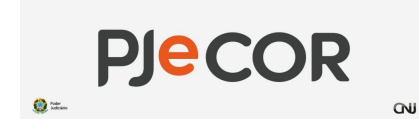

### 5.6. Sinalizar manualmente o julgamento

Após o encerramento da sessão pelo Secretário de Sessão, caso o processo permaneça nas tarefas: "Voto [pendente de fechamento da pauta] - AGUARDAR" ou "Voto [pautado à espera da sessão] - AGUARDAR", deverá ser sinalizado manualmente o julgamento. Com isso, o processo irá seguir o fluxo normalmente.

#### 5.6.1. Na tarefa "Voto [pendente de fechamento da pauta] - AGUARDAR"

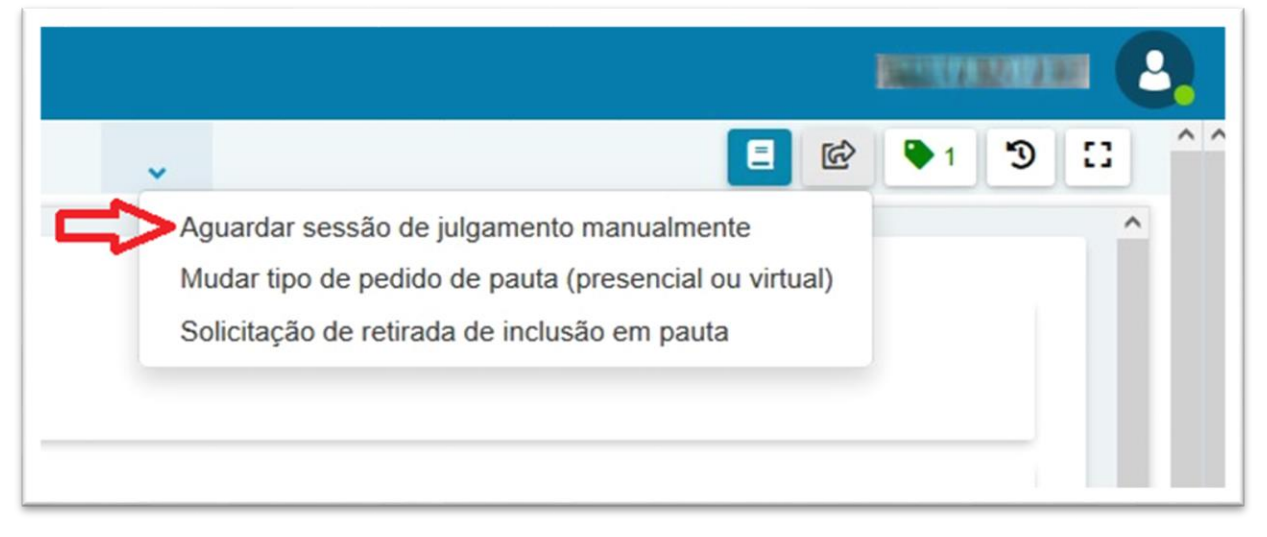

Imagem 5.6.1. Sinalizar Aguardar sessão de julgamento manualmente

#### 5.6.2. "Voto [pautado à espera da sessão] - AGUARDAR"

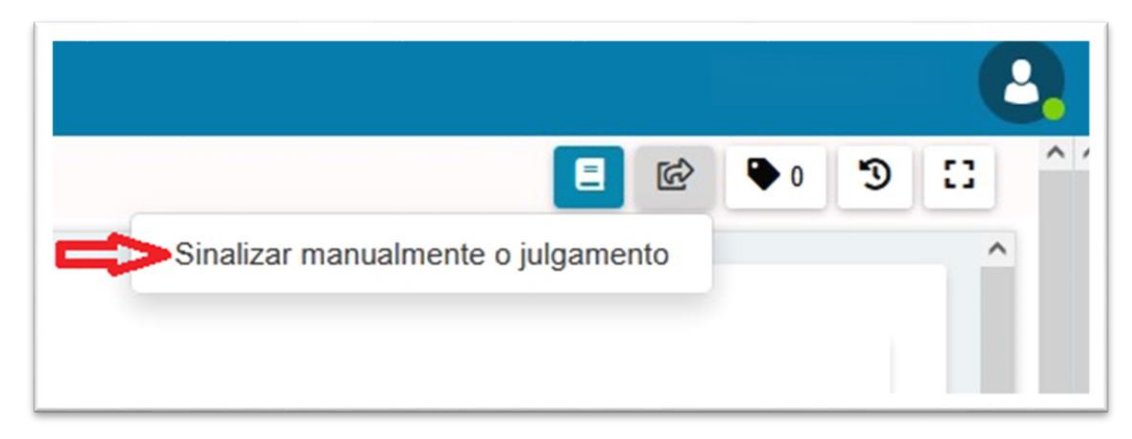

Imagem 5.6.2. Sinalizar manualmente o julgamento

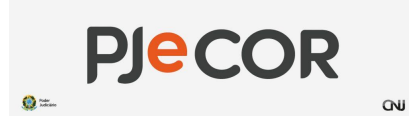

Manual para Julgamento Virtual no PJeCor

# ANEXOS

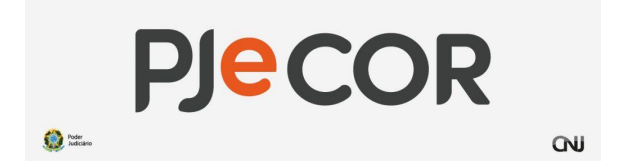

1. Fluxo de decisão colegiada do relator

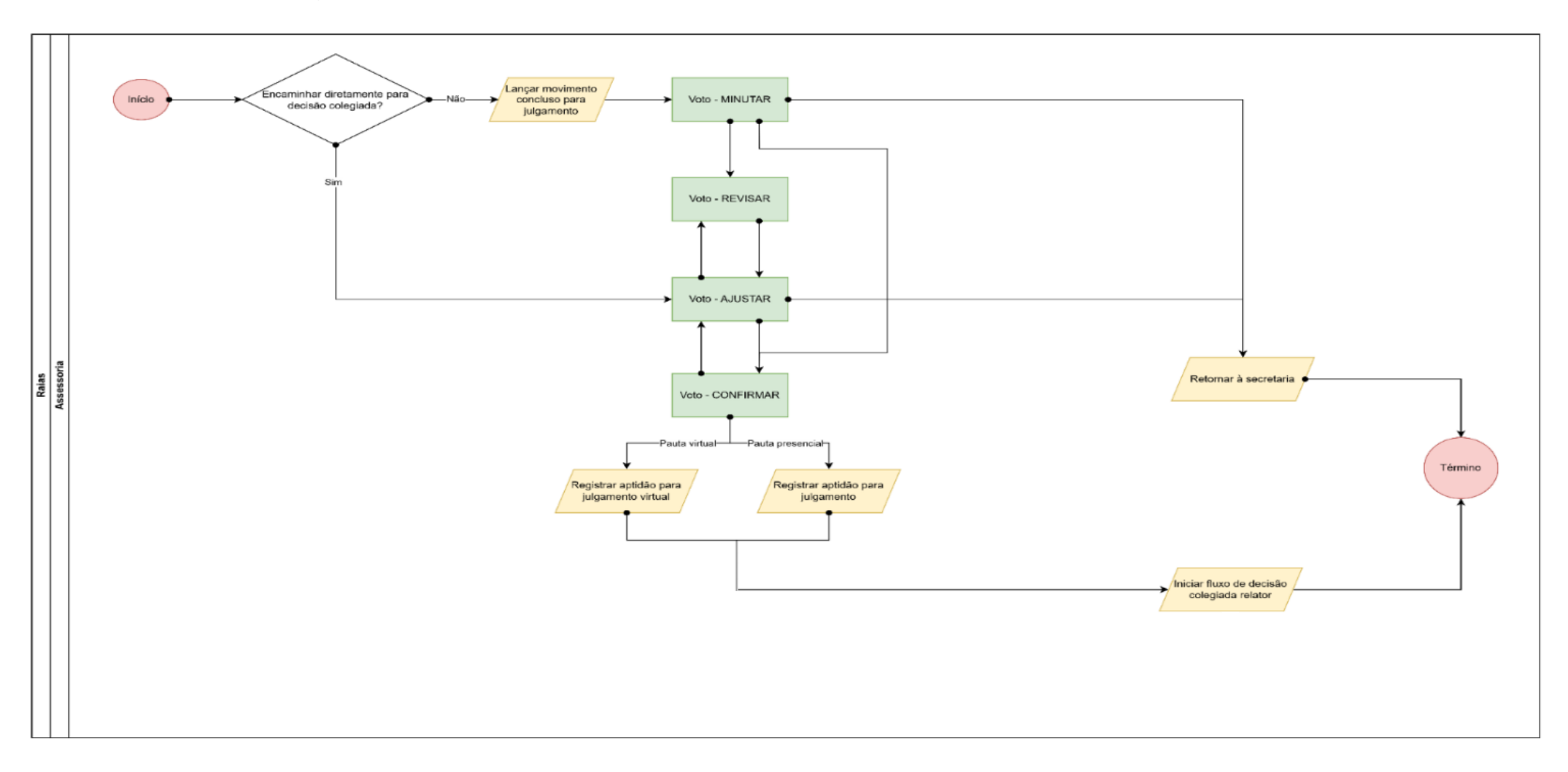

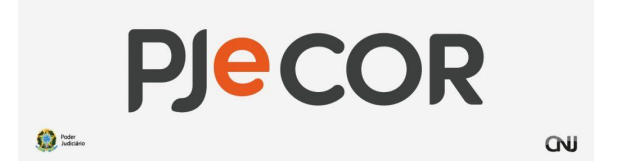

2. Fluxo de decisão colegiada do relator - sessão de julgamento

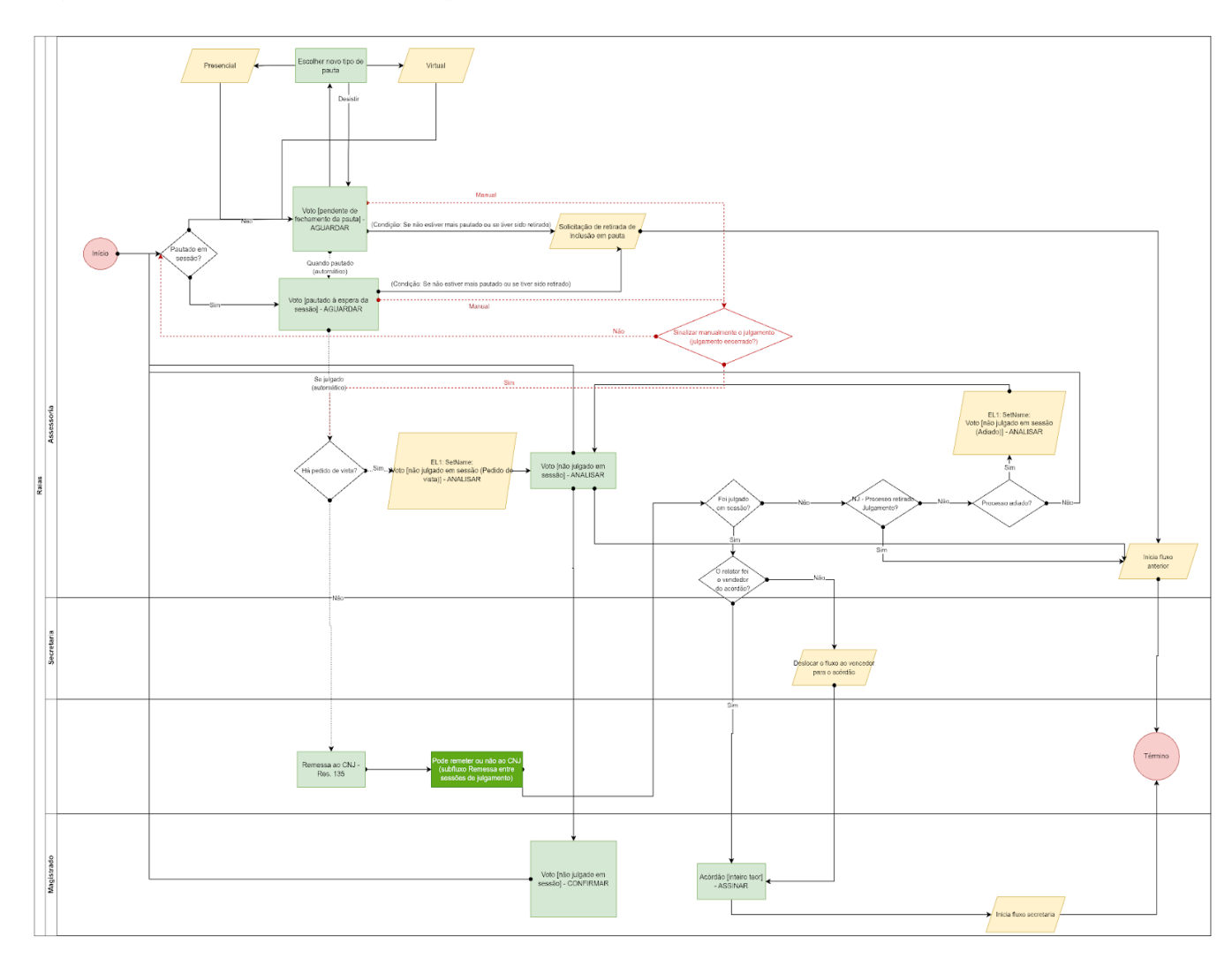